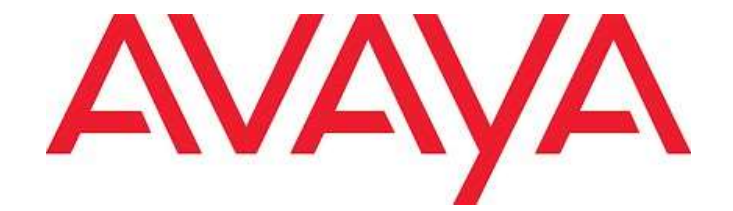

# Avaya one-X® Agent Microsoft Azure Virtual Desktop (AVD) setup

Release: 2.5.16 Issue: 1.1 November 2022

# Contents

| Overview                                    | 9  |
|---------------------------------------------|----|
| General settings required for MS Azure      | 10 |
| Settings required for Azure Virtual Desktop | 11 |

© 2022 Avaya Inc.

All Rights Reserved.

#### Notice

While reasonable efforts have been made to ensure that the information in this document is complete and accurate at the time of printing, Avaya assumes no liability for any errors. Avaya reserves the right to make changes and corrections to the information in this document without the obligation to notify any person or organization of such changes.

#### **Documentation disclaimer**

"Documentation" means information published in varying mediums which may include product information, operating instructions and performance specifications that are generally made available to users of products. Documentation does not include marketing materials. Avaya shall not be responsible for any modifications, additions, or deletions to the original published version of Documentation unless such modifications, additions, or deletions were performed by or on the express behalf of Avaya. End User agrees to indemnify and hold harmless Avaya, Avaya's agents, servants and employees against all claims, lawsuits, demands and judgments arising out of, or in connection with, subsequent modifications, additions or deletions to the extent made by End User.

#### Link disclaimer

Avaya is not responsible for the contents or reliability of any linked websites referenced within this site or Documentation provided by Avaya. Avaya is not responsible for the accuracy of any information, statement or content provided on these sites and does not necessarily endorse the products, services, or information described or offered within them. Avaya does not guarantee that these links will work all the time and has no control over the availability of the linked pages.

#### Warranty

Avaya provides a limited warranty on Avaya hardware and software. Refer to your sales agreement to establish the terms of the limited warranty. In addition, Avaya's standard warranty language, as well as information regarding support for this product while under warranty is available to Avaya customers and other parties through the Avaya Support website: <a href="http://support.avaya.com/helpcenter/getGenericDetails?detailld=C20091120112456651010">http://support.avaya.com/helpcenter/getGenericDetails?detailld=C20091120112456651010</a> under the link "Warranty & Product Lifecycle" or such successor site as designated by Avaya. Please note that if You acquired the product(s) from an authorized Avaya Channel Partner outside of the United States and Canada, the warranty is provided to You by said Avaya Channel Partner and not by Avaya.

"Hosted Service" means an Avaya hosted service subscription that You acquire from either Avaya or an authorized Avaya Channel Partner (as applicable) and which is described further in Hosted SAS or other service description documentation regarding the applicable hosted service. If You purchase a Hosted Service subscription, the foregoing limited warranty may not apply but You may be entitled to support services in connection with the Hosted Service as described further in your service description documents for the applicable Hosted Service. Contact Avaya or Avaya Channel Partner (as applicable) for more information.

#### **Hosted Service**

THE FOLLOWING APPLIES ONLY IF YOU PURCHASE AN AVAYA HOSTED SERVICE SUBSCRIPTION FROM AVAYA OR AN AVAYA CHANNEL PARTNER (AS APPLICABLE), THE TERMS OF USE FOR HOSTED SERVICES ARE **AVAILABLE** ON THE AVAYA WEBSITE, HTTP://SUPPORT.AVAYA.COM/LICENSEINFO UNDER THE LINK "Avaya Terms of Use for Hosted Services" OR SUCH SUCCESSOR SITE AS DESIGNATED BY AVAYA, AND ARE APPLICABLE TO ANYONE WHO ACCESSES OR USES THE HOSTED SERVICE. BY ACCESSING OR USING THE HOSTED SERVICE. OR AUTHORIZING OTHERS TO DO SO. YOU. ON BEHALF OF YOURSELF AND THE ENTITY FOR WHOM YOU ARE DOING SO (HEREINAFTER REFERRED TO INTERCHANGEABLY AS "YOU" AND "END USER"), AGREE TO THE TERMS OF USE. IF YOU ARE ACCEPTING THE TERMS

OF USE ON BEHALF A COMPANY OR OTHER LEGAL ENTITY, YOU REPRESENT THAT YOU HAVE THE AUTHORITY TO BIND SUCH ENTITY TO THESE TERMS OF USE. IF YOU DO NOT HAVE SUCH AUTHORITY, OR IF YOU DO NOT WISH TO ACCEPT THESE TERMS OF USE, YOU MUST NOT ACCESS OR USE THE HOSTED SERVICE OR AUTHORIZE ANYONE TO ACCESS OR USE THE HOSTED SERVICE.

LICENSES THE SOFTWARE LICENSE TERMS AVAILABLE ON THE AVAYA WEBSITE, HTTP://SUPPORT.AVAYA.COM/LICENSEINFO, UNDER THE LINK "AVAYA SOFTWARE LICENSE TERMS (Avaya Products)" OR SUCH SUCCESSOR SITE AS DESIGNATED BY AVAYA, ARE APPLICABLE TO ANYONE WHO DOWNLOADS, USES AND/OR INSTALLS AVAYA SOFTWARE, PURCHASED FROM AVAYA INC., ANY AVAYA AFFILIATE, OR AN AVAYA CHANNEL PARTNER (AS APPLICABLE) UNDER A COMMERCIAL AGREEMENT WITH AVAYA OR AN AVAYA CHANNEL PARTNER. UNLESS OTHERWISE AGREED TO BY AVAYA IN WRITING, AVAYA DOES NOT EXTEND THIS LICENSE IF THE SOFTWARE WAS OBTAINED FROM ANYONE OTHER THAN AVAYA, AN AVAYA AFFILIATE OR AN AVAYA CHANNEL PARTNER; AVAYA RESERVES THE RIGHT TO TAKE LEGAL ACTION AGAINST YOU AND ANYONE ELSE USING OR SELLING THE SOFTWARE WITHOUT A LICENSE. BY INSTALLING, DOWNLOADING OR USING THE SOFTWARE, OR AUTHORIZING OTHERS TO DO SO, YOU, ON BEHALF OF YOURSELF AND THE ENTITY FOR WHOM YOU ARE INSTALLING, DOWNLOADING OR USING THE SOFTWARE (HEREINAFTER REFERRED TO INTERCHANGEABLY AS "YOU" AND "END USER"), AGREE TO THESE TERMS AND CONDITIONS AND CREATE A BINDING CONTRACT BETWEEN YOU AND AVAYA INC. OR THE APPLICABLE AVAYA AFFILIATE ("AVAYA").

Avaya grants You a license within the scope of the license types described below, with the exception of Heritage Nortel Software, for which the scope of the license is detailed below. Where the order documentation does not expressly identify a license type, the applicable license will be a Designated System License as set forth below in Section M(i)1 or 2 as applicable. The applicable number of licenses and units of capacity for which the license is granted will be one (1), unless a different number of licenses or units of capacity is specified in the documentation or other materials available to You. "Software" means computer programs in object code, provided by Avaya or an Avaya Channel Partner, whether as standalone products, pre-installed on hardware products, and any upgrades, updates, patches, bug fixes, or modified versions thereto. "Designated Processor" means a single stand-alone computing device. "Server" means a set of Designated Processors that hosts (physically or virtually) a software application to be accessed by multiple users. "Instance" means a single copy of the Software executing at a particular time: (i) on one physical machine; or (ii) on one deployed software virtual machine ("VM") or similar deployment.

## License types

**Designated System(s) License (DS)**. End User may install and use each copy or an Instance of the Software only: 1) on a number of Designated Processors up to the number indicated in the order; or 2) up to the number of Instances of the Software as indicated in the order, Documentation, or as authorized by Avaya in writing. Avaya may require the Designated Processor(s) to be identified in the order by type, serial number, feature key, Instance, location or other specific designation, or to be provided by End User to Avaya through electronic means established by Avaya specifically for this purpose.

Concurrent User License (CU). End User may install and use the Software on multiple Designated Processors or one or more Servers, so long as only the licensed number of Units are accessing and using the Software at any given time as indicated in the order, Documentation, or as authorized by Avaya in writing. A "Unit" means the unit on which Avaya, at its sole discretion, bases the pricing of its licenses and can be, without limitation, an agent, port or user, an e-mail or voice mail account in the name of a person or

corporate function (e.g., webmaster or helpdesk), or a directory entry in the administrative database utilized by the Software that permits one user to interface with the Software. Units may be linked to a specific, identified Server or an Instance of the Software.

Cluster License (CL). End User may install and use each copy or an Instance of the Software only up to the number of Clusters as indicated on the order, Documentation, or as authorized by Avaya in writing with a default of one (1) Cluster if not stated.

Enterprise License (EN). End User may install and use each copy or an Instance of the Software only for enterprise-wide use of an unlimited number of Instances of the Software as indicated on the order, Documentation, or as authorized by Avaya in writing.

Named User License (NU). End User may: (i) install and use each copy or Instance of the Software on a single Designated Processor or Server per authorized Named User (defined below); or (ii) install and use each copy or Instance of the Software on a Server so long as only authorized Named Users access and use the Software as indicated in the order, Documentation, or as authorized by Avaya in writing. "Named User", means a user or device that has been expressly authorized by Avaya to access and use the Software. At Avaya's sole discretion, a "Named User" may be, without limitation, designated by name, corporate function (e.g., webmaster or helpdesk), an e-mail or voice mail account in the name of a person or corporate function, or a directory entry in the administrative database utilized by the Software that permits one user to interface with the Software.

Shrinkwrap License (SR). End User may install and use the Software in accordance with the terms and conditions of the applicable license agreements, such as "shrinkwrap" or "clickthrough" license accompanying or applicable to the Software ("Shrinkwrap License") as indicated in the order, Documentation, or as authorized by Avaya in writing.

Transaction License (TR). End User may use the Software up to the number of Transactions as specified during a specified time period and as indicated in the order, Documentation, or as authorized by Avaya in writing. A "Transaction" means the unit by which Avaya, at its sole discretion, bases the pricing of its licensing and can be, without limitation, interaction measured by the usage, access. (between client/server or customer/organization), or operation of the Software within a specified time period (e.g. per hour, per day, per month). Some examples of Transactions include but are not limited to each greeting played/message waiting enabled, each personalized promotion (in any channel), each callback operation, each live agent or web chat session, each call routed or redirected (in any channel). End User may not exceed the number of Transactions without Avaya's prior consent and payment of an additional fee.

## Heritage Nortel Software

"Heritage Nortel Software" means the software that was acquired by Avaya as part of its purchase of the Nortel Enterprise Solutions Business in December 2009. The Heritage Nortel Software is the software contained within the list of Heritage Nortel Products located at http://support.avaya.com/LicenseInfo/ under the link "Heritage Nortel Products," or such successor site as designated by Avaya. For Heritage Nortel Software, Avaya grants Customer a license to use Heritage Nortel Software provided hereunder solely to

the extent of the authorized activation or authorized usage level, solely for the purpose specified in the Documentation, and solely as embedded in, for execution on, or for communication with Avaya equipment. Charges for Heritage Nortel Software may be based on extent of activation or use authorized as specified in an order or invoice.

## Copyright

Except where expressly stated otherwise, no use should be made of materials on this site, the Documentation, Software, Hosted Service, or hardware provided by Avaya. All content on this site, the documentation, Hosted Service, and the product provided by Avaya including the selection, arrangement and design of the content is owned either by Avaya or its licensors and is protected by copyright and other intellectual property laws including the sui generis rights relating to the protection of databases. You may not modify, copy, reproduce, republish, upload, post, transmit or distribute in any way any content, in whole or in part, including any code and software unless expressly authorized by Avaya. Unauthorized reproduction, transmission, dissemination, storage, and or use without the express written consent of Avaya can be a criminal, as well as a civil offense under the applicable law.

## Virtualization

The following applies if the product is deployed on a virtual machine. Each product has its own ordering code and license types. Unless otherwise stated, each Instance of a product must be separately licensed and ordered. For example, if the end user customer or Avaya Channel Partner would like to install two Instances of the same type of products, then two products of that type must be ordered.

## Third Party Components

"Third Party Components" mean certain software programs or portions thereof included in the Software or Hosted Service may contain software (including open source software) distributed under third party agreements ("Third Party Components"), which contain terms regarding the rights to use certain portions of the Software ("Third Party Terms"). As required, information regarding distributed Linux OS source code (for those products that have distributed Linux OS source code) and identifying the copyright holders of the Third Party Components and the Third Party Terms that apply is available in the products, Documentation or on Avaya's website at: http://support.avaya.com/Copyright or such successor site as designated by Avaya. The open source software license terms provided as Third Party Terms are consistent with the license rights granted in these Software License Terms, and may contain additional rights benefiting You, such as modification and distribution of the open source software. The Third Party Terms shall take precedence over these Software License Terms, solely with respect to the applicable Third Party Components, to the extent that these Software License Terms impose greater restrictions on You than the applicable Third Party Terms.

The following applies only if the H.264 (AVC) codec is distributed with the product. THIS PRODUCT IS LICENSED UNDER THE AVC PATENT PORTFOLIO LICENSE FOR THE PERSONAL USE OF A CONSUMER OR OTHER USES IN WHICH IT DOES NOT RECEIVE REMUNERATION TO (i) ENCODE VIDEO IN COMPLIANCE WITH THE AVC STANDARD ("AVC VIDEO") AND/OR (ii) DECODE AVC VIDEO THAT WAS ENCODED BY A CONSUMER ENGAGED IN A PERSONAL ACTIVITY AND/OR WAS OBTAINED FROM A VIDEO PROVIDER LICENSED TO PROVIDE AVC VIDEO. NO LICENSE IS GRANTED OR SHALL BE IMPLIED FOR ANY OTHER USE. ADDITIONAL INFORMATION MAY BE OBTAINED FROM MPEG LA, L.L.C. SEE <u>HTTP://WWW.MPEGLA.COM</u>

#### **Service Provider**

THE FOLLOWING APPLIES TO AVAYA CHANNEL PARTNER'S HOSTING OF AVAYA PRODUCTS OR SERVICES. THE PRODUCT OR HOSTED SERVICE MAY USE THIRD PARTY COMPONENTS SUBJECT TO THIRD PARTY TERMS AND REQUIRE A SERVICE PROVIDER TO BE INDEPENDENTLY LICENSED DIRECTLY FROM THE THIRD PARTY SUPPLIER. AN AVAYA CHANNEL PARTNER'S HOSTING OF AVAYA PRODUCTS MUST BE AUTHORIZED IN WRITING BY AVAYA AND IF THOSE HOSTED PRODUCTS USE OR EMBED CERTAIN THIRD PARTY SOFTWARE, INCLUDING BUT NOT LIMITED TO MICROSOFT SOFTWARE OR CODECS, THE AVAYA CHANNEL PARTNER IS REQUIRED TO INDEPENDENTLY OBTAIN ANY APPLICABLE LICENSE AGREEMENTS, AT THE AVAYA CHANNEL PARTNER'S EXPENSE, DIRECTLY FROM THE APPLICABLE THIRD PARTY SUPPLIER.

WITH RESPECT TO CODECS, IF THE AVAYA CHANNEL PARTNER IS HOSTING ANY PRODUCTS THAT USE OR EMBED THE H.264 CODEC OR H.265 CODEC, THE AVAYA CHANNEL PARTNER ACKNOWLEDGES AND AGREES THE AVAYA CHANNEL PARTNER IS RESPONSIBLE FOR ANY AND ALL RELATED FEES AND/OR ROYALTIES. THE H.264 (AVC) CODEC IS LICENSED UNDER THE AVC PATENT PORTFOLIO LICENSE FOR THE PERSONAL USE OF A CONSUMER OR OTHER USES IN WHICH IT DOES NOT RECEIVE REMUNERATION TO: (I) ENCODE VIDEO IN COMPLIANCE WITH THE AVC STANDARD ("AVC VIDEO") AND/OR (II) DECODE AVC VIDEO THAT WAS ENCODED BY A CONSUMER ENGAGED IN A PERSONAL ACTIVITY AND/OR WAS OBTAINED FROM A VIDEO PROVIDER LICENSED TO PROVIDE AVC VIDEO. NO LICENSE IS GRANTED OR SHALL BE IMPLIED FOR ANY OTHER USE. ADDITIONAL INFORMATION FOR H.264 (AVC) AND H.265 (HEVC) CODECS MAY BE OBTAINED FROM MPEG LA, L.L.C. SEE <u>HTTP://WWW.MPEGLA.COM</u>.

#### Compliance with Laws

You acknowledge and agree that it is Your responsibility for complying with any applicable laws and regulations, including, but not limited to laws and regulations related to call recording, data privacy, intellectual property, trade secret, fraud, and music performance rights, in the country or territory where the Avaya product is used.

#### Preventing Toll Fraud

"Toll Fraud" is the unauthorized use of your telecommunications system by an unauthorized party (for example, a person who is not a corporate employee, agent, subcontractor, or is not working on your company's behalf). Be aware that there can be a risk of Toll Fraud associated with your system and that, if Toll Fraud occurs, it can result in substantial additional charges for your telecommunications services.

#### Avaya Toll Fraud intervention

If You suspect that You are being victimized by Toll Fraud and You need technical assistance or support, call Technical Service Center Toll Fraud Intervention Hotline at +1-800-643-2353 for the United States and Canada. For additional support telephone numbers, see the Avaya Support website: http://support.avaya.com, or such successor site as designated by Avaya.

#### **Security Vulnerabilities**

Information about Avaya's security support policies can be found in the Security Policies and Support section of <a href="https://support.avaya.com/security">https://support.avaya.com/security</a>

Suspected Avaya product security vulnerabilities are handled per the Avaya Product Security Support Flow (https://support.avaya.com/css/P8/documents/100161515).

#### **Downloading Documentation**

For the most current versions of Documentation, see the Avaya Support website: http://support.avaya.com, or such successor site as designated by Avaya.

#### Contact Avaya Support

See the Avaya Support website: http://support.avaya.com for product or Hosted Service notices and articles, or to report a problem with your Avaya product or Hosted Service. For a list of support telephone numbers and contact addresses, go to the Avaya Support website: <u>http://support.avaya.com</u> (or such successor site as designated by Avaya), scroll to the bottom of the page, and select Contact Avaya Support.

#### Trademarks

The trademarks, logos and service marks ("Marks") displayed in this site, the Documentation, Hosted Service(s), and product(s) provided by Avaya are the registered or unregistered Marks of Avaya, its affiliates, its licensors, its suppliers, or other third parties. Users are not permitted to use such Marks without prior written consent from Avaya or such third party which may own the Mark. Nothing contained in this site, the Documentation, Hosted Service(s) and product(s) should be construed as granting, by implication,

estoppel, or otherwise, any license or right in and to the Marks without the express written permission of Avaya or the applicable third party.

Avaya is a registered trademark of Avaya Inc.All non-Avaya trademarks are the property of their respective owners.

Linux® is the registered trademark of Linus Torvalds in the U.S. and other countries.

## **Overview**

Azure Virtual Desktop is a flexible cloud virtual desktop infrastructure (VDI) platform that securely delivers virtual desktops and remote apps with maximum control.

OneX-Agent is tested with virtual desktops and remote app.

Avaya Aura applications are installed on Avaya on-prem and oneX-Agent is installed on Microsoft Azure Virtual Desktop. Ports needs to be open to have communication between Avaya Aura applications and oneX-Agent. User have to refer to oneX-Agent port matrix document to check which all ports should be opened.

Avaya oneX-Agent port settings document can be found on Avaya Support site. <u>https://support.avaya.com/</u>

https://download.avaya.com/css/public/documents/100141155

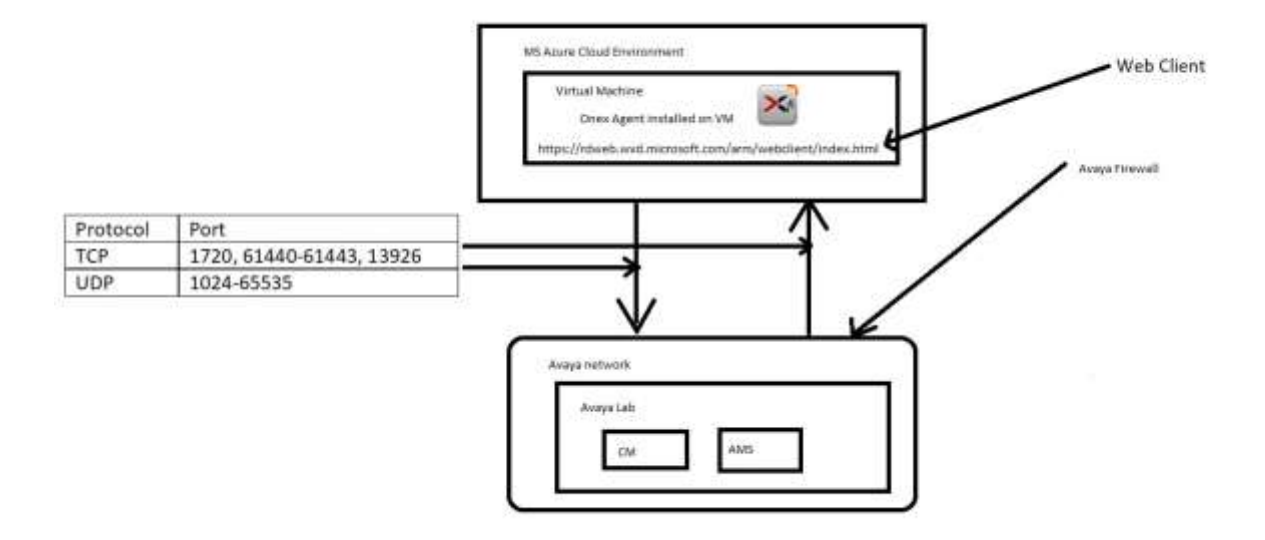

This document describes configuration steps required for using One-X Agent on Windows 10 Enterprise OS with Azure Virtual Desktop VDI (Virtual Desktop Infrastructure).

Testing had been performed on

- Windows 10 Enterprise Multi session Version 20H2

This document contains two sections:

- General settings required for MS Azure such as resource group, virtual network
- Settings required for Azure Virtual Desktop such as host pool, session hosts, application groups, user and role assignments.

All these settings can be done logging to Microsoft Azure website https://portal.azure.com

On oneX-Agent all call scenarios, transfer call, conference call and all modes including telecommuter mode have been tested successfully.

3 to 4 user sessions tested successfully on app and session host.

**Note**: Avaya support for VDI solutions requires that the audio stream be outside the VDI path. If a customer implements a solution where the audio is delivered through the VDI path and encounters issues including audio degradation, it is the responsibility of the customer and the VDI vendor to troubleshoot and resolve the issue. Avaya will only accept support tickets when the issue can be reproduced in a supported environment outside of the VDI.

## Some Important points to note :-

The user must be sourced from the same Active Directory that's connected to Azure AD.

Virtual machine/session host should be joined to domain.

The UPN you use to subscribe to Azure Virtual Desktop must exist in the Active Directory domain the VM/Session Host is joined to.

# General settings required for MS Azure

Resource group - A container that holds related resources for an Azure solution. The resource group can include all the resources for the solution, or only those resources that you want to manage as a group. You decide how you want to allocate resources to resource groups based on what makes the most sense for your organization.

- 1. Create a new resource group, which contains all the later created resources
  - a. On Search bar, type "Resource Group"
  - b. Click to Resource Group
  - c. Click "Create" to create a new resource group
  - d. Select the subscription
  - e. Enter the resource group name
  - f. Select the resource group region
  - g. Click Review + create

- h. Click Create to create
- i. After successfully created, you will find the new created resource group under "Resource groups" section. for example "Avaya-Client"

Azure Virtual Network (VNet) is the fundamental building block for your private network in Azure. VNet enables many types of Azure resources, such as Azure Virtual Machines (VM), to securely communicate with each other, the internet, and on-premises networks. VNet is similar to a traditional network that you'd operate in your own data center, but brings with it additional benefits of Azure's infrastructure such as scale, availability, and isolation.

- 2. Start creating resources. First, we need a virtual network
  - a. From Search bar, look for "Virtual networks"
  - b. Click Create to create a new virtual network
  - c. Select the Subscription and the Resource group under which you want to put the new virtual network
  - d. Enter the virtual network name example Avaya-Client-VNET
  - e. Select the Region
  - f. Keep everything else as default and click Review + create
  - g. Once the new virtual network created, you can go to the virtual network by clicking to "Go to resource". Otherwise, just go for next step

# Settings required for Azure Virtual Desktop

Host pools are a collection of one or more identical virtual machines (VMs), also known as "session hosts," within Azure Virtual Desktop environments. Each host pool can contain an app group that users can interact with as they would on a physical desktop

- 3. Create an Azure Virtual Desktop host pool. This host pool will contain all the Windows virtual machines which are pooled for remote desktop users to login
  - a. On Search bar, search for "Azure Virtual Desktop"
  - b. In Azure Virtual Desktop screen, click "Create a host pool"
  - c. Select the Subscription and the Resource Group
  - d. Enter the Host Pool name, example Avaya-Client-HP
  - e. Select a Location from dropdown list. This location is where the metadata (not the actual resources) is stored
  - f. Select "Yes" for the Validation environment

- g. Select Host pool type as "Pooled", so that all remote users can share multiple virtual machine session hosts in the pool. Or Select Host pool type as "Personal", so that each virtual machine is dedicated to one user.
- h. Select "Breath-first" for the Load balancing algorithm
- i. Enter the max session limit, example 20
- j. Click "Next: Virtual Machines"

Create virtual machines (session hosts) and assign these to the created host pool

- k. While being in Create host pool wizard, select "Add virtual machines", virtual machines settings will be shown
- I. Select the Resource Group
- m. Enter the virtual machine name prefix, the created virtual machines will have the name starting with this prefix, i.e. AVD-0, AVD-1, AVD-2, etc
- n. Select virtual machine location, this is geographic location that host the virtual machines
- o. Select Availability Options
- p. Select an Image type as Gallery.
- q. Image as Windows 10 Enterprise Multi session Version 20H2
- r. Select a virtual machine size. F4s\_V2 (4 CPU / 8GB RAM)
- s. Enter number of Virtual Machines you want to create
- t. Select OS disk type Standard SSD
- u. Boot Diagnostics select Enable with managed storage account

Network and Security

- a. Select an available virtual network and available subnet under that virtual network
- b. Keep the security group type as Basic
- c. Select No for Public Inbound ports, unless you want to directly access to the virtual machine from Internet
- d. In Domain to join, select "Azure Active Directory"
- e. Select "No" for Enroll VM with Intune
- f. Enter the Virtual Machine Administrator Account. This is the local admin account of the created virtual machine.
- g. Click "Next:Workspace>" to create a workspace

Create Workspaces

h. Select "Yes" for "Register desktop app group"

- v. In "To this workspace", select existing workspaces from dropdown list, or create a new workspaces
- w. (If create new workspace) Enter workspace name and click OK
- x. (Optional) Click "Next: Advanced" and "Tags" to enable diagnostic and tag the newly created resources
- y. Click "Review + create"
- z. After validation is passed, click "Create"
- 4. Create Application Group

The default app group created for a new Azure Virtual Desktop host pool also publishes the full desktop. In addition, you can create one or more RemoteApp application groups for the host pool. Follow this tutorial to create a RemoteApp app group and publish individual Start menu apps.

Reference:- Manage app groups for Azure Virtual Desktop portal - Azure | Microsoft Docs

- a. Enter values for subscription, resource group, host pool, location
- b. Select Application group type as RemoteApp
- c. Enter Application Group Name
- d. Applications:- click on Add application
- e. Select Application source as File path or start menu
- f. Assignments select users from Azure AD users or user groups
- g. Register Application group :- select yes
- h. Enter Advanced and tags tab values
- i. Click review and create
- j. After review click on create.
- 5. Go To Virtual machines
  - a. Select virtual machine
  - b. IAM
  - c. Click on Add
  - d. Add Role Assignment
  - e. Search in box Virtual Machine
  - f. DevTest Labs User, Virtual Machine Administrator Login, Virtual Machine Contributor, Virtual machine User Login roles should get selected.
  - g. Select tole Virtual Machine Administrator Login and click next
  - h. Select Assign access to User, Group or service proncipal on members tab
  - i. Click on Select members
  - j. Search user and select users

- k. Click on next
- I. Click on Review and assign.
- 6. Using remote client user can directly login to session host or click on the app to work on it. For Example:-

| O Remote Desk  | top                   |                        |                    |                   |                    | - 0                                 | 1.0 |
|----------------|-----------------------|------------------------|--------------------|-------------------|--------------------|-------------------------------------|-----|
|                |                       |                        |                    |                   |                    | 🕲 Settings 🖽 Tân                    |     |
| × Aeaya-C      | kent                  |                        |                    |                   |                    | mjawale@ewaya365t.anmicrosoft.com   | #   |
| ()<br>Artes    | Araya pre             | Avaya pre-             | B                  | CO<br>Microsoft   | SessionDes         |                                     |     |
| Agent          | XAgent                | Х Сонянц               | Wooplace           | Edge              | ktop               |                                     |     |
| ≈ Avaya-C      | lient                 |                        |                    |                   |                    | phanminh@avaya395it.onmicrosoft.com | ÷); |
| ۲              | ×                     | 1105                   | 23                 | C                 |                    |                                     |     |
| Avaya<br>Agent | Araya one-<br>X Agint | Анауа опе-<br>Х Соятты | Asaya<br>Workplace | Microsoft<br>Edge | SessionDes<br>ktop |                                     |     |

7. User can also use web client to access oneX-Agent app

https://rdweb.wvd.microsoft.com/arm/webclient/index.html

# For Example.

| III All Resource  | в                  |                    |                    |                   |                    |  |  |  | 埽 | 2 | 0 |  |
|-------------------|--------------------|--------------------|--------------------|-------------------|--------------------|--|--|--|---|---|---|--|
| ✓ Avaya-Cli       | ent                |                    |                    |                   |                    |  |  |  |   |   |   |  |
|                   | ×                  | 6122               | 8                  | C                 |                    |  |  |  |   |   |   |  |
| Awaya Agent       | Avaya one-X<br>A   | Avaya ore-X        | Avaya<br>Workplace | Microsoft<br>Edge | SessionDe-<br>ktop |  |  |  |   |   |   |  |
| √ Avaya-Or        | neX-Agent-W        | s                  |                    |                   |                    |  |  |  |   |   |   |  |
|                   |                    |                    |                    |                   |                    |  |  |  |   |   |   |  |
| Avaya one X<br>A_ | SessionDe-<br>ktop | Separation<br>ktop |                    |                   |                    |  |  |  |   |   |   |  |